#### 10. 参评学生通过CSC号登录至信息系统(学生端)

# <complex-block>

#### 登录 ● 邮箱/用户名登录 CSC登记号 202 175 ● 密码 ……… ● 验证码 验证码 示记密码了?

#### 关于

版权所有。国家留学基金管理委员会 www.csc.edu.cn All Rights Reserved. Copyright©1999-2008

#### 联系我们

单位地址 北京市车公庄大街9号A3楼13层(100044) 如有任何意见与建议请写信至: webmaster@csc.edu.cn

#### 11. 参评学生选择"奖学金年度自评"

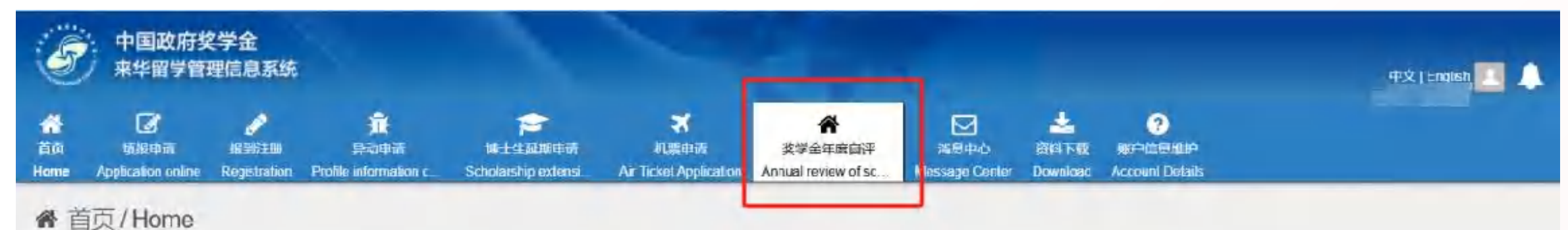

中国政府奖学金来华留学管理信息系统操作流程

#### 申请人点击【埴报申请】开始奖学金申请前,请仔细阅读以下操作流程。

第1步:最入申请人"个人资料"。点击【编辑个人资料】开始录入个人资料,逐项完成个人资料的录入,并验证保存。完成个人资料录入后,点击 【完成】返回上一界面,开始录入个人申请信息。申请人须在完成个人资料录入后,万可开始填写申请信息。

#### 第2步: 选择正确的"留学项目种类"。

- 留学项目种类Type A 段指除中国高校外其他受理机构负责招生的奖学金项目。此类项目的中请人在下 步须填写相应受理机构 (如中国驻某国人使馆)的受理机构编号",所提交的申请将由相应受理机构进行审核。
- 留学项目神类Type B 一般指中国政府奖学金高校自主招生项目,此类项目的申请人在下一步须填写相应高校的"受理机构编号",所提交的申请将由 相应高校进行审核;
- 留学项目神类Type C 一般指评优类奖学金项目, 此类项目的"受理机构编号"将由国家留学基金管理委员会在的项目招生通知中专门说明。

★ 以上分类仅供参考,填报申请前,申请人须向受理机构确认"留学项目种类"和"受理机构编号"。 各奖学金项目介绍请参见 http://www.campuschina.org/zb/scholarships/index.html

第3步:填写正确的"受理机构编号"。"留学项目种类"和"受理机构编号"两者彼此关联,均为"中国政府奖学会来华留学管理信息系统"中的必填内容。 奖学会受理部门(或申请接收部门)会将留学项目种类和受理机构编号告知获得推荐的申请人。

申请人填写后,系统会自动显示所填写的代码代表的受理部门的名称。留学项目种类和受理机构编号存在对应关系,如果填写错误,奖学金受理部门 https://studyinchina.rsc.edu.cn/#/scholarship-student/fillin\_lf在线申请信息。

# 12. 学生进入自评页面, 根据要求首先填写评估问卷

| 目以   | 項版申请            | 按定的注意            | 异动中语                  | 博士主建期中南             | 机器甲睛                   | 关于重非没目的            | 消息中心           | 资料下载     | 軟戸信息推測          |  |
|------|-----------------|------------------|-----------------------|---------------------|------------------------|--------------------|----------------|----------|-----------------|--|
| Home | Application onl | ine Registration | Profile information c | Scholarship extensi | Air Ticket Application | Annual review of s | Message Center | Download | Account Details |  |
| ♠ 奖  | 学金年度            | 自评 / Annua       | al review of sch      | nolarship           |                        |                    |                |          |                 |  |
|      |                 | 奖学金年度自认          | Ŧ                     |                     |                        |                    |                |          |                 |  |
|      |                 | 您好!开始奖<br>的理解与支持 | 学金年度评审自诩<br>!         | 前,请完成"中国政           | 府奖学金院校评估               | 问卷",此过程将需          | 需要约15分钟,i      | 谢谢您      | 开始填写            |  |
|      |                 | CSC登记号: 2        | 2020Z                 | 护服姓名:               |                        | 当前院校: 1            | 1.040          |          | 专业:             |  |
|      |                 |                  | 评分项                   |                     |                        | 学生自认               | 平信息            |          |                 |  |
|      |                 | 選                | <sup>望规守纪</sup>       | 1                   |                        |                    |                |          |                 |  |
|      |                 |                  |                       | 还可以输入1000个          | 字                      |                    |                |          |                 |  |
|      |                 | 5                | 学习情况                  |                     |                        |                    |                |          |                 |  |
|      |                 |                  |                       | 还可以输入1000个          | 字                      |                    |                |          |                 |  |
|      |                 | 参加               | 山沽动情况                 |                     |                        |                    |                |          |                 |  |
|      |                 |                  |                       | 还可以输入1000个          | 字                      |                    |                |          |                 |  |

## 13. 填写并提交问卷

| E    | 中国政府类来华留学管         | 中国政府奖学金<br>华留学管理信息系统 |                       |                     |                        |                     |                |          |                 | r‡r文 i Fnnlish 🛄 🔔 |
|------|--------------------|----------------------|-----------------------|---------------------|------------------------|---------------------|----------------|----------|-----------------|--------------------|
| 首页   | 填股申请               | <u>版刊61月</u>         | 异动申请                  | 博士生延期申请             | 机票申请                   | 奖学金年度自评             | 満意中心           | 资料下载     | 账户信息指护          |                    |
| Home | Application online | Registration         | Profile information c | Scholarship extensi | Air Ticket Application | Annual review of sc | Message Center | Download | Account Details |                    |

脅 调查表 / Evaluation Questionnaire

▲ 调查表
中国政府奖学金院校评估问卷 (2025)
您填写的信息已全部保存,可点击上一题返回查看并修改,或者点击提交进行提交操作,提交后无法再次修改!
上一题 握交

返回

监制单位:国家留学基金管理委员会 研发单位:长城计算机软件与系统有限公司 支持火狐、谷歌、Microsoft Edge浏览器 版本号: V4.3.0

#### 14. 学生进入自评页面,根据要求填写相关内容,上传<mark>成绩单</mark>等附件信息

| 的理解与支持!         |                      |  |
|-----------------|----------------------|--|
| CSC登记号: 2020    | 护照姓名:KABUN 当前院校: 专业: |  |
| 评分项             | 学生自评信息               |  |
| 遵规守纪            | TEST                 |  |
|                 | 还可以输入996个字           |  |
| 学习情况            | JESE                 |  |
|                 | 还可以输入996个字           |  |
| 参加活动情况          | TEST                 |  |
|                 | 还可以输入996个字           |  |
| 上传学习成绩单、获奖证书等附件 | 添加附件                 |  |
| 选择文             | 件 浏览 上传 取消           |  |

#### 15. 填写完成并上传附件后, 勾选承诺条款, 点击提交

| 11212                     | a (h) hat and                                                      |
|---------------------------|--------------------------------------------------------------------|
| 遵规守纪                      | TEST                                                               |
|                           | 还可以输入996个字                                                         |
| 学习情况                      | IESE                                                               |
|                           | 还可以输入996个字                                                         |
| 参加活动情况                    | TEST                                                               |
|                           | 还可以输入996个字                                                         |
| 上传学习成绩单、获奖证书等附件           | 添加附件 浏览 上传 取消                                                      |
| 说明:                       |                                                                    |
| 1. 最多可上传5个文件。             |                                                                    |
| 2. 文件名不宜过长,30个汉字/60个字符内为宣 | ,上传文件类型频为" pdf, " doc, " docx, " ipg, " jpeg, " png,上传文件大小不得超过3MBI |
|                           |                                                                    |
| 本人承诺以上填报内容均为本人填报,且符合      | 本人实际情况!                                                            |
|                           | 保存 提交 重置                                                           |
|                           |                                                                    |

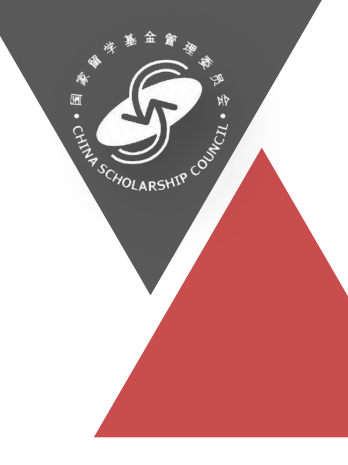

# 博士生延期

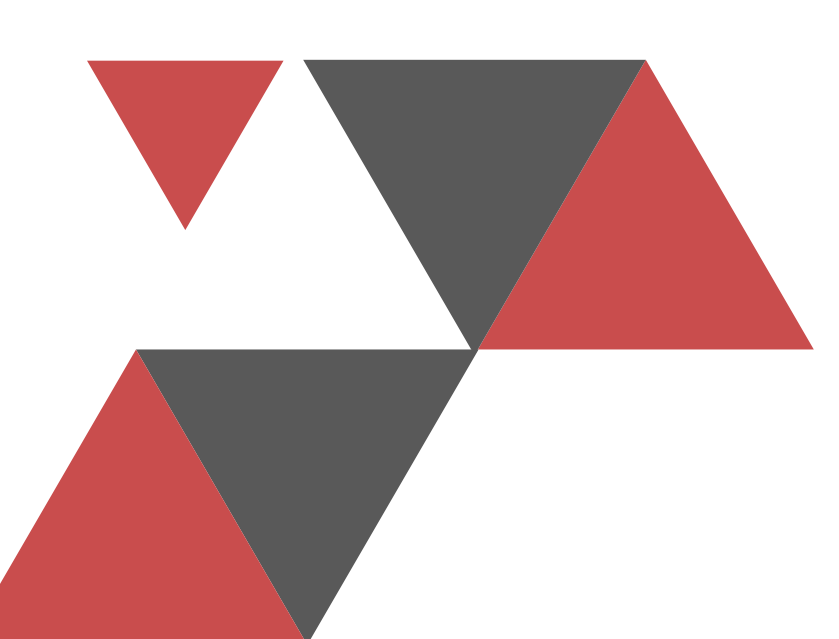

# 1. 学生申请(学生端)

| 中国政府奖<br>来华留学管理                  | 学金<br>E信息系统                                                                                            |                                                                                                    |                       |                                                                       |                       |                                  |          |                                                                                                    |                   |                                                                                                    |                  |                        |                                                                                                    |    |      | thr<br>2 | ऐ l Fnalich                                                                                                    |       |
|----------------------------------|----------------------------------------------------------------------------------------------------|----------------------------------------------------------------------------------------------------|-----------------------|-----------------------------------------------------------------------|-----------------------|----------------------------------|----------|----------------------------------------------------------------------------------------------------|-------------------|----------------------------------------------------------------------------------------------------|------------------|------------------------|----------------------------------------------------------------------------------------------------|----|------|----------|----------------------------------------------------------------------------------------------------|-------|
| して<br>填版申请<br>Application online | い<br>授予注册<br>Registration                                                                              | <b>決</b><br>异动申请<br>Profile information                                                                                                    | c S                   | 「「「」<br>博士生延」<br>cholarship                                           | 明申请<br>exten          | ズ<br>机票申请<br>∕ vir Ticket Applic | ation /  | 楽学金年度自评<br>Annual review of sc                                                                                                    | 区<br>満息<br>Messag | <mark>ノ</mark><br>中心<br>e Center                                                                                                    | 资料下载<br>Download | ?<br>账户信息<br>Account D | 細户<br>Details                                                                                                    |    |      |          |                                                                                                    |       |
| 士生延期申证                           | 青 / Schol                                                                                              | larship exter                                                                                                    | nsion                 | (Ph. D.                                                               | )                     |                                  |          |                                                                                                    |                   |                                                                                                    |                  |                        |                                                                                                    |    |      |          |                                                                                                    |       |
| a.                               |                                                                                                    |                                                                                                    |                       |                                                                       |                       |                                  |          |                                                                                                    |                   |                                                                                                    |                  |                        |                                                                                                    |    |      |          |                                                                                                    | -     |
| 创建日期                             | From                                                                                                   |                                                                                                    | <b> </b>              | - [                                                                   | То                    |                                  | <b>#</b> |                                                                                                    | 提交日期              | From                                                                                                    |                  | t                      | <b>**</b>                                                                                                    | _  | То   |          | <b></b>                                                                                                    |       |
| 处理状态                             |                                                                                                    |                                                                                                    |                       |                                                                       |                       |                                  | \$       |                                                                                                    | 申请单号              | 申请单                                                                                                    | <del>5</del>     |                        |                                                                                                    |    |      |          |                                                                                                    |       |
|                                  |                                                                                                    |                                                                                                    |                       |                                                                       |                       |                                  |          |                                                                                                    |                   |                                                                                                    |                  |                        |                                                                                                    |    |      |          |                                                                                                    |       |
|                                  |                                                                                                    |                                                                                                    |                       |                                                                       |                       |                                  | Q 1      | 鉤 🥑 重置                                                                                                    |                   |                                                                                                    |                  |                        |                                                                                                    |    |      |          |                                                                                                    |       |
|                                  |                                                                                                    |                                                                                                    |                       |                                                                       |                       |                                  |          |                                                                                                    |                   |                                                                                                    |                  |                        |                                                                                                    |    |      |          |                                                                                                    |       |
| 康                                |                                                                                                    |                                                                                                    |                       |                                                                       |                       |                                  |          |                                                                                                    |                   |                                                                                                    |                  |                        |                                                                                                    | 新增 | 每页显示 | 20 🗸 条数  | は 上一可                                                                                                    | 瓦一不一页 |
| 申请单号                             |                                                                                                    |                                                                                                    | Ê                     | <b>J建日期</b>                                                           |                       |                                  |          | 提交日期                                                                                                    |                   |                                                                                                    | 处理               | 状态                     |                                                                                                    |    |      | 操作       |                                                                                                    |       |
|                                  |                                                                                                    |                                                                                                    |                       |                                                                       |                       |                                  |          |                                                                                                    |                   |                                                                                                    |                  |                        |                                                                                                    |    |      |          |                                                                                                    |       |
|                                  |                                                                                                    |                                                                                                    |                       |                                                                       |                       |                                  |          |                                                                                                    |                   |                                                                                                    |                  |                        |                                                                                                    |    |      |          |                                                                                                    |       |
|                                  |                                                                                                    |                                                                                                    |                       |                                                                       |                       |                                  |          |                                                                                                    |                   |                                                                                                    |                  |                        |                                                                                                    |    |      |          |                                                                                                    |       |
|                                  |                                                                                                    |                                                                                                    |                       |                                                                       | 监制单位:                 | : 国家留学基金管                        | 理委员会     | 会研发单位:长城                                                                                                    | 计算机软件与            | 系统有限公                                                                                                    | 词                |                        |                                                                                                    |    |      |          |                                                                                                    |       |
|                                  | 中国政府奖<br>来华留学管理<br><sup>項报申请</sup><br>pplication online<br>让生廷正期中记<br>创建日期<br>处理状态<br>表<br><b>申请单号</b> | 中国政府奖学金<br>来华留学管理信息系统<br><sup>度</sup><br><sup>度</sup><br><sup>度</sup><br><sup>度</sup><br><sup>度</sup><br><sup>度</sup><br><sup>度</sup><br><sup>度</sup><br><sup>度</sup><br><sup>度</sup> | 中国政府奖学金<br>来华留学管理信息系统 | 中国政府奖学金<br>来华留学管理信息系统<br>通報申請 通知 分前時<br>如理日期 From 節<br>处理状态<br>中請单号 食 | 中国政府奖学金<br>来华留学管理信息系统 | 中国政府奖学A<br>朱化留学管理信息系统            |          | <complex-block>  Page Bay     Page Bay     Page Bay        Page Bay     Page Bay<td></td><td><complex-block>  PIBURFYE   KYENPYE   KYENPYE   KYENPYE   KYENPYE   KYENPYE   KYENPYE   KYENPYE   KYENPYE   KYENPYE   KYENPYE   KYENPYE   KYENPYE   KYENPYE   KYENPYE   KYENPYE   KYENPYE   KYENPYE   KYENPYE   KYENPYE   KYENPYE   KYENPYE   KYENPYE   MERPHE   KYENPYE   MERPHE   KYENPYE   MERPHE   MERPHE   MERPHE   KYENPYE   MERPHE   MERPHE   MERPHE   MERPHE   KYENPYE   MERPHE   MERPHE   MERPHE   MERPHE   KYENPYE   MERPHE   MERPHE   MERPHE   MERPHE   MERPHE   KYENPYE   MERPHE   MERPHE   MERPHE   MERPHE   MERPHE   MERPHE   MERPHE   MERPHE   MERPHE   MERPHE   MERPHE   MERPHE   MERPHE   MERPHE   MERPHE   MERPHE   MERPHE   MERPHE   MERPHE   MERPHE   MERPHE   MERPHE   MERPHE   MERPHE   MERPHE   MERPHE   MERPHE   MERPH</complex-block></td><td></td><td></td><td>中国政府奖学者<br/>大学研究       大学       大学       大学       ・       ・       ・       ・       ・       ・       ・       ・       ・       ・       ・       ・       ・       ・       ・       ・       ・       ・       ・       ・       ・       ・       ・       ・       ・       ・       ・       ・       ・       ・       ・       ・       ・       ・       ・       ・       ・       ・       ・       ・       ・       ・       ・       ・       ・       ・       ・       ・       ・       ・       ・       ・       ・       ・       ・       ・       ・       ・       ・       ・       ・       ・       ・       ・       ・       ・       ・       ・       ・       ・       ・       ・       ・       ・       ・       ・       ・       ・       ・       ・       ・       ・       ・       ・       ・       ・       ・       ・       ・       ・       ・       ・       ・       ・       ・       ・       ・       ・       ・       ・       ・       ・       ・       ・       ・       ・       ・       ・       ・       ・       ・       ・       ・       ・</td><td></td><td></td><td></td><td>Pagers       Are and a server of sectors       Are and a server of sectors       Are and a serv</td><td></td></complex-block> |                   | <complex-block>  PIBURFYE   KYENPYE   KYENPYE   KYENPYE   KYENPYE   KYENPYE   KYENPYE   KYENPYE   KYENPYE   KYENPYE   KYENPYE   KYENPYE   KYENPYE   KYENPYE   KYENPYE   KYENPYE   KYENPYE   KYENPYE   KYENPYE   KYENPYE   KYENPYE   KYENPYE   KYENPYE   MERPHE   KYENPYE   MERPHE   KYENPYE   MERPHE   MERPHE   MERPHE   KYENPYE   MERPHE   MERPHE   MERPHE   MERPHE   KYENPYE   MERPHE   MERPHE   MERPHE   MERPHE   KYENPYE   MERPHE   MERPHE   MERPHE   MERPHE   MERPHE   KYENPYE   MERPHE   MERPHE   MERPHE   MERPHE   MERPHE   MERPHE   MERPHE   MERPHE   MERPHE   MERPHE   MERPHE   MERPHE   MERPHE   MERPHE   MERPHE   MERPHE   MERPHE   MERPHE   MERPHE   MERPHE   MERPHE   MERPHE   MERPHE   MERPHE   MERPHE   MERPHE   MERPHE   MERPH</complex-block> |                  |                        | 中国政府奖学者<br>大学研究       大学       大学       大学       ・       ・       ・       ・       ・       ・       ・       ・       ・       ・       ・       ・       ・       ・       ・       ・       ・       ・       ・       ・       ・       ・       ・       ・       ・       ・       ・       ・       ・       ・       ・       ・       ・       ・       ・       ・       ・       ・       ・       ・       ・       ・       ・       ・       ・       ・       ・       ・       ・       ・       ・       ・       ・       ・       ・       ・       ・       ・       ・       ・       ・       ・       ・       ・       ・       ・       ・       ・       ・       ・       ・       ・       ・       ・       ・       ・       ・       ・       ・       ・       ・       ・       ・       ・       ・       ・       ・       ・       ・       ・       ・       ・       ・       ・       ・       ・       ・       ・       ・       ・       ・       ・       ・       ・       ・       ・       ・       ・       ・       ・       ・       ・       ・       ・ |    |      |          | Pagers       Are and a server of sectors       Are and a server of sectors       Are and a serv |       |

## 2. 学生申请(学生端)

| 平国政府奖学金<br>来华留学管理信息系统                                                                                                    | 博士生延期申请                              |                                                       |         |                               | 中文 (E            | nglish 📃 🌲 |
|----------------------------------------------------------------------------------------------------|--------------------------------------|-------------------------------------------------------|---------|-------------------------------|------------------|------------|
| ق页 項限申請 服制注册 异动申请 Home Application online Registration Profile Information c Sc     常 博士生延期申请 / Scholarship extension (     『 过滤器     @i鍵日期 From @ - | 个人自述<br>论文是否开题<br>是否通过中期考核<br>申请延长期限 | TEST<br>还可以输入 996 个字<br>● 是 〇 否<br>● 是 〇 否<br>※ 二 〇 否 |         | RUP-650980<br>Account Details | То               |            |
| SET₩1.62<br>營 申请列表                                                                                                    | 申请人对在本系统提交<br>冒充他人;不利用他人的            | Q.可健入检索/Type in to search<br>1学班<br>1学年<br>暫存 保存并     | 担全部责任,不 |                               | 新牌 梅页显示 20 → 条数据 |            |
| # 申請单号 创                                                                                                    | EETHH                                | 耀交日期                                                  | 史王      | 些状态                           | 操作               |            |

监制单位:国家留学基金管理委员会 研发单位:长城计算机软件与系统有限公司 支持火狐、谷歌、Microsoft Edge浏览罐 版本号:V4.3.0

#### 3. 学生申请(学生端)

| 博士生<br>②   | 延期申请<br><i>物!</i>          |                       | ~                             |                              |                                |                                |                 |                           |                           |    |                     | Ý i Ennleh 🗾 |     |
|------------|----------------------------|-----------------------|-------------------------------|------------------------------|--------------------------------|--------------------------------|-----------------|---------------------------|---------------------------|----|---------------------|--------------|-----|
| 首页<br>Home | 填报申请<br>Application online | 报56主册<br>Registration | 异动申请<br>Profile information c | 博士生延期申请<br>Scholarship exten | 机震申请<br>Air Ticket Application | 奖学金年度日评<br>Annual review of sc | 満息中<br>Message( | 心 资料下载<br>Center Download | 账户信息维护<br>Account Details |    |                     |              |     |
|            |                            |                       |                               |                              |                                |                                |                 |                           |                           |    |                     |              |     |
| 會博         | 士生延期申                      | 请/Scho                | larship extensio              | on (Ph. D.)                  |                                |                                |                 |                           |                           |    |                     |              |     |
| ▼ 过滤       | 器                          |                       |                               |                              |                                |                                |                 |                           |                           |    |                     |              |     |
|            | 创建日期                       | From                  | 8                             | То                           | <b>#</b>                       |                                | 提交日期            | From                      | <b>#</b>                  |    | То                  | 8            |     |
|            | 处理状态                       |                       |                               |                              | •                              |                                | 申请单号            | 申请单号                      |                           |    |                     | 8            |     |
|            |                            |                       |                               |                              |                                |                                |                 |                           |                           |    |                     |              |     |
|            |                            |                       |                               |                              | ٩                              | 查问 🖉 重置                        |                 |                           |                           |    |                     |              |     |
| ÷          |                            |                       |                               |                              |                                |                                |                 |                           |                           |    |                     |              |     |
| 會 申请       | 列表                         |                       |                               |                              |                                |                                |                 |                           |                           | 新贈 | 页显示 20 <b>∨</b> 条数据 | 上一页 1        | 下一页 |
| #          | 申请单号                       |                       |                               | 创建日期                         |                                | 提                              | 绞日期             |                           |                           | 处理 | 状态                  | 操作           |     |
| 1          | 5352                       |                       |                               | 2025-4                       | 37.54                          | 20                             | 025             | 54                        |                           | 已损 | 绞                   | 查看           |     |
| -          |                            |                       |                               |                              |                                |                                |                 |                           |                           |    |                     |              |     |
|            |                            |                       |                               |                              |                                |                                |                 |                           |                           |    |                     |              |     |
|            |                            | _                     |                               |                              |                                |                                |                 |                           |                           |    |                     |              |     |